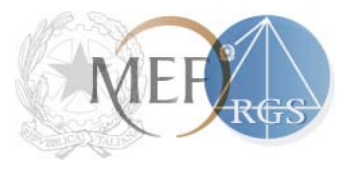

Ministere dell'Economia e delle Finanze

Dipartimento della Ragioneria generale dello Stato IGICS – Uff.IV

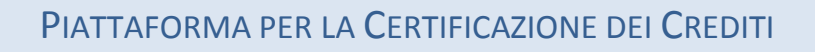

GUIDA ALLA RICOGNIZIONE DEI DEBITI

ART. 7 DEL DECRETO LEGGE 8 APRILE 2013, N. 35 CONVERTITO CON LEGGE 6 GIUGNO 2013, N.64

Versione 2.3 del 04/09/2013

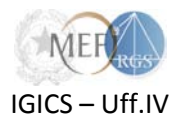

# Sommario

| 1.  | Preme   | essa                                                                        | 3  |
|-----|---------|-----------------------------------------------------------------------------|----|
| 2.  | Come    | si effettua la "Comunicazione del debito"                                   | 3  |
|     | 2.1.    | Chi predispone e sottoscrive la Comunicazione                               | 3  |
|     | 2.2.    | Predisposizione della Comunicazione                                         | 3  |
|     | 2.3.    | Scelta del creditore (Passi 1 e 2)                                          | 4  |
|     | 2.4.    | Scarico del modello (Passo 3)                                               | 6  |
|     | 2.5.    | Compilazione del modello                                                    | 8  |
|     | 2.6.    | Caricamento del modello sul sistema ed elaborazione dei dati (Passo 3)      | 8  |
|     | 2.7.    | Ulteriori informazioni riferite al debito (Passi 4, 5 e 6)                  | 9  |
|     | 2.8.    | Validazione dei dati e sottoscrizione della Comunicazione (Passo 7)         | 12 |
|     | 2.9.    | Richieste di correzione ed integrazione                                     | 16 |
| 3.  | Comu    | inicazione di assenza di posizioni debitorie                                | 18 |
| 4.  | in c    | aso di difficoltà                                                           | 21 |
|     | 4.1.    | La Home Page della Piattaforma per la Certificazione dei Crediti - PCC      | 21 |
|     | 4.2.    | Il servizio di assistenza                                                   | 21 |
| Арр | pendice | 1 – Formato dei dati per le Amministrazioni dello Stato                     | 22 |
| Арр | endice  | 2 – Formato dei dati per gli Enti diversi dalle Amministrazioni dello Stato | 28 |

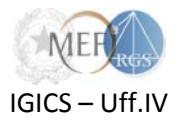

#### 1. Premessa

L'articolo 7 del decreto legge 8 aprile 2013, n. 35, convertito con legge 6 giugno 2013, n. 64, al comma 4 prescrive che le Amministrazioni e gli Enti pubblici rientranti nell'ambito di applicazione delle norme sulla certificazione dei crediti, nonché i restanti enti individuati ai sensi dell'articolo 1, comma 2, della legge 31 dicembre 2009, n. 196, e successive modificazioni<sup>1</sup>, sono tenuti a **comunicare**, tramite la Piattaforma per la Certificazione dei Crediti (nel seguito *sistema PCC*), nel periodo compreso tra il 1° giugno 2013 ed il 15 settembre 2013, **l'elenco completo dei debiti certi, liquidi ed esigibili, maturati alla data del 31 dicembre 2012, non ancora estinti**, dando indicazione dei dati identificativi dei rispettivi creditori.

Ai sensi del comma 6 del medesimo articolo, tale comunicazione, limitatamente ai crediti che non siano stati oggetto di cessione o certificazione, **equivale a certificazione del credito**<sup>2</sup> (ad eccezione delle comunicazioni rilasciate dalle Amministrazioni di cui all'art. 7, comma 7-ter del citato decreto legge).

### 2. Come si effettua la "Comunicazione del debito"

La "Comunicazione del debito" avviene mediante **appositi modelli** resi disponibili sul *sistema PCC* a partire dal 1° giugno 2013. Lo schema dei predetti modelli è riportato in <u>appendice</u> alla presente guida.

La Comunicazione deve essere resa anche in assenza di **posizioni debitorie**. A tal fine si vedano le istruzioni riportate al <u>Capitolo 3</u>.

#### 2.1. Chi predispone e sottoscrive la Comunicazione

La "Comunicazione del debito" può essere predisposta e sottoscritta dalle persone con il ruolo di "Incaricati al rilascio delle certificazioni", nei limiti del proprio mandato, o dai "Responsabili delle amministrazioni", accreditati sul *sistema PCC*<sup>3</sup>.

#### 2.2. Predisposizione della Comunicazione

Per predisporre la Comunicazione occorre:

3

<sup>&</sup>lt;sup>1</sup> Unità istituzionali che fanno parte del settore delle Amministrazioni Pubbliche (Settore S13), elenco predisposto dall'Istat sulla base delle definizioni di cui agli specifici regolamenti comunitari (Sec95 - Sistema europeo dei conti). Ai sensi dell'art. 1, comma 3 della legge 31 dicembre 2009, n.196 (Legge di contabilità e di finanza pubblica) e successive modifiche e integrazioni, l'Istat è tenuto, con proprio provvedimento, a pubblicare annualmente tale lista sulla Gazzetta Ufficiale.

<sup>&</sup>lt;sup>2</sup> Per maggiori dettagli in tema di certificazione dei crediti si rinvia alla *Guida pratica alla certificazione dei crediti,* disponibile nella sezione *Guide* della *Home page* della Piattaforma per la Certificazione dei Crediti: <u>http://certificazionecrediti.mef.gov.it/CertificazioneCredito/home.xhtml</u>.

<sup>&</sup>lt;sup>3</sup> Per maggiori dettagli sui ruoli di "Incaricato" e di "Responsabile" si rinvia alla *Guida pratica alla certificazione dei crediti,* disponibile nella sezione *Guide* della *Home page* della Piattaforma per la Certificazione dei Crediti: <u>http://certificazionecrediti.mef.gov.it/CertificazioneCredito/home.xhtml</u>.

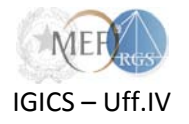

- accedere all'apposita funzionalità resa disponibile sul sistema PCC;
- indicare l'ufficio incaricato di predisporre la Comunicazione (Passo 1);
- individuare il titolare dei crediti al quale la Comunicazione è riferita (Passo 2);
- scaricare il modello della Comunicazione (Passo 3);
- compilare il modello della Comunicazione (Passo 3);
- caricare sul sistema il modello compilato (Passo 3);
- attendere l'esito dell'elaborazione del modello compilato (Passo 3);
- **immettere alcune informazioni ulteriori** riferite ai debiti per i quali la Comunicazione equivale a certificazione del credito (Passi 4, 5 e 6);
- validare i dati e sottoscrivere la Comunicazione (Passo 7).

Si illustrano, di seguito, i passi sopra accennati.

### 2.3. Scelta del creditore (Passi 1 e 2)

Dopo aver effettuato l'accesso nell'apposita funzione attraverso la voce di menù *Ricognizione debiti*  $\rightarrow$  *Comunicazioni nuove/in corso* ed aver determinato l'*Ufficio*<sup>4</sup> incaricato (Passo 1), la successiva operazione da compiere è **l'indicazione del titolare del credito destinatario della Comunicazione**<sup>5</sup>, individuabile attraverso il suo codice fiscale (Passo 2).

| tian   | E Anteriore Communication debito |                  |      |        |                    |
|--------|----------------------------------|------------------|------|--------|--------------------|
| Elenco | delle comunicazioni debiti       |                  |      | N      |                    |
|        |                                  |                  |      |        | Nuova comunicazion |
|        |                                  |                  |      |        |                    |
|        | Del (gg/mm/aaaa):                | Al (gg/mm/aaaa): | -    |        |                    |
|        |                                  | 1                |      |        |                    |
|        | Stato:                           | Uffici:          |      |        |                    |
|        |                                  |                  | 1000 |        |                    |
|        |                                  |                  |      | Define |                    |

<sup>&</sup>lt;sup>4</sup> Per maggiori dettagli sul significato del termine *Ufficio* ai fini del *sistema PCC* si rinvia alla *Guida pratica alla certificazione dei crediti,* disponibile nella sezione *Guide* della *Home page* della Piattaforma per la Certificazione dei Crediti: <u>http://certificazionecrediti.mef.gov.it/CertificazioneCredito/home.xhtml</u>.

<sup>&</sup>lt;sup>5</sup> Una "Comunicazione del debito" elenca i debiti dell'Amministrazione verso un determinato Creditore. Per ogni Amministrazione è possibile produrre tante Comunicazioni (riferite allo stesso Creditore) quanti sono gli *Uffici* individuati sul *sistema PCC*. Ciascuno degli Uffici può produrre, al più, una Comunicazione riferita allo stesso Creditore.

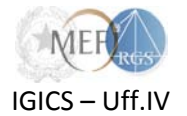

| Compilazione                                                | della Comunica                                       | zione del debito                                           |                                                 |                                                 |                           |                        |                       |
|-------------------------------------------------------------|------------------------------------------------------|------------------------------------------------------------|-------------------------------------------------|-------------------------------------------------|---------------------------|------------------------|-----------------------|
| Introduzione                                                | 1.Selezione struttura                                | 2.Scelta del creditore                                     | 3.Elenco debiti                                 | 4.Altre informazioni                            | 5.Date di pagamento       | 6.Dichiarazioni        | 7.Riepilogo           |
| Inizio compilazio                                           |                                                      |                                                            |                                                 |                                                 |                           |                        |                       |
| La funzionalità conse                                       | ente di predisporre la C                             | omunicazione del debito                                    | o prevista dall'art. 7, c                       | omma 4, del DL 8 april                          | e 2013 n. 35, convertito  | con modificazioni dall | a legge 6 giugno 2013 |
| n.64, attraverso i seg<br>1. Selezione stru                 | juenti passi:<br>ittura - Consente di sele           | ezionare la struttura/uffic                                | io dell'Amministrazio                           | ne o Ente debitore che p                        | predispone la comunica    | azione.                |                       |
| <ol> <li>Scelta del Cre</li> <li>Elenco debiti -</li> </ol> | ditore – Consente di sp<br>- Consente di specifica   | ecificare il Creditore tito<br>re l'elenco dei debiti ogg  | lare dei debiti oggetti<br>getto della Comunica | o della Comunicazione.<br>zione.                |                           |                        |                       |
| <ol> <li>Altre informazi</li> <li>Date di pagan</li> </ol>  | ioni – Consente di Indic<br>nento – Consente di sp   | are l'esito delle verifiche<br>ecificare le date di previs | ex art. 48-bis oppure<br>sto pagamento con i i  | e degli eventuali debiti d<br>relativi importi. | lei Creditore verso l'Ami | ministrazione/Ente.    |                       |
| <ol> <li>Dichiarazioni -</li> <li>Riepilogo – Co</li> </ol> | - Consente di acquisire<br>onsente di rivedere le ir | l'esplicita accettazione<br>iformazioni immesse e          | della cessione credi<br>di inviarle al sistema  | to, da parte dell'Incarica                      | ito della Amministrazion  | e/Ente.                |                       |
|                                                             |                                                      |                                                            |                                                 |                                                 |                           |                        |                       |
|                                                             |                                                      |                                                            |                                                 |                                                 |                           |                        | Avanti >>             |

| Compilazione della Comunicazione del debito                           |                 |                      |                     |                 |             |
|-----------------------------------------------------------------------|-----------------|----------------------|---------------------|-----------------|-------------|
| Introduzione <b>1.Selezione struttura 2.</b> Scelta del creditore     | 3.Elenco debiti | 4.Altre informazioni | 5.Date di pagamento | 6.Dichiarazioni | 7.Riepilogo |
| 1. Selezione struttura                                                | dabita          |                      |                     |                 |             |
| Specificare i unicio per in quale si predispone la Confunicazione dei | debito.         |                      |                     |                 |             |
| * Dati obbligatori                                                    |                 |                      |                     |                 |             |
| Amministrazione:                                                      |                 |                      |                     |                 |             |
| Codice Fiscale:                                                       |                 |                      |                     |                 |             |
| 12345678909                                                           |                 |                      |                     |                 |             |
|                                                                       |                 |                      |                     |                 |             |
|                                                                       |                 |                      |                     |                 |             |
|                                                                       |                 |                      |                     | nnulla          | Avanti >>   |

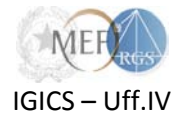

| Compilazione della C              | comunicazione del debito                  |                        |                         |                          |                              |             |
|-----------------------------------|-------------------------------------------|------------------------|-------------------------|--------------------------|------------------------------|-------------|
| Introduzione 1.Selez              | ione struttura 2.Scelta del creditore     | 3.Elenco debiti        | 4.Altre informazioni    | 5.Date di pagamento      | 6.Dichiarazioni              | 7.Riepilogo |
| 2. Coolto dol oroditoro           |                                           |                        |                         |                          |                              |             |
| 2. Scella del creditore           |                                           |                        |                         |                          |                              |             |
| Indicare il Codice Fiscale del ti | itolare del credito (11 caratteri numeric | ci per persone giuridi | che oppure 16 caratteri | alfanumerici per le pers | sone <mark>f</mark> isiche). |             |
|                                   |                                           |                        |                         |                          |                              |             |
|                                   |                                           |                        |                         |                          |                              |             |
| *Dati obbligatori                 |                                           |                        |                         |                          |                              |             |
|                                   |                                           |                        |                         |                          |                              |             |
| * Codice Fiscale                  |                                           |                        |                         |                          |                              |             |
| 12345678901                       |                                           |                        |                         |                          |                              |             |
|                                   |                                           |                        |                         |                          |                              |             |
|                                   |                                           |                        |                         | << h <mark>r</mark> d    | lietro Annalia               | Avanti >>   |
|                                   |                                           |                        |                         |                          |                              |             |

Se il creditore è già accreditato sul *sistema PCC* o se è comunque presente nel Registro delle imprese<sup>6</sup>, il *sistema* restituisce l'anagrafica completa del creditore, altrimenti l'utente è tenuto a completare l'immissione di tutti i dati richiesti.

### 2.4. Scarico del modello (Passo 3)

A questo punto è possibile scaricare, in formato excel, il **modello per effettuare la Comunicazione** del debito.

Per aiutare nella compilazione della "Comunicazione del debito", il *sistema PCC* permette di scaricare un report che indica tutti i debiti per i quali è stata già rilasciata la Certificazione dei crediti e quelli per i quali è già stata presentata l'Istanza per ottenere la certificazione.

<sup>&</sup>lt;sup>6</sup> Il Registro delle imprese è un sistema, gestito dalla società InfoCamere S.c.p.A., esterno al sistema PCC.

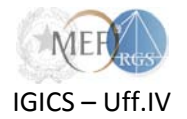

**ATTENZIONE**! I modelli disponibili sono di due diversi tipi in relazione alla tipologia di sistema contabile adottata dall'Amministrazione/Ente. È pertanto opportuno selezionare il modello corretto alla luce delle seguenti regole:

- le amministrazioni centrali e periferiche dello Stato, ad eccezione degli istituti scolastici, devono utilizzare il Modello Amministrazioni dello Stato;
- gli enti nazionali, le regioni, gli enti locali, gli enti del SSN, gli istituti scolastici e gli altri enti tenuti alla registrazione ai sensi dell'art. 7, comma 7-ter, D.L. n. 35/2013 convertito con L. n. 64/2013, devono utilizzare il **Modello Enti Pubblici**.

|                                                                                                    | 1.Selezione struttura                                                                                        | 2.Scelta del creditore                                                                                                    | 3.Elenco debiti                                                                                                    | 4.Altre informazioni                                                                                 | 5.Date di pagamento      | 6.Dichiarazioni       | 7.Riepilogo         |
|----------------------------------------------------------------------------------------------------|----------------------------------------------------------------------------------------------------|----------------------------------------------------------------------------------------------------|----------------------------------------------------------------------------------------------------|----------------------------------------------------------------------------------------------------|--------------------------|-----------------------|---------------------|
| lenco debiti                                                                                                    |                                                                                                    |                                                                                                    |                                                                                                    |                                                                                                    |                          |                       |                     |
| ta funzionalità c<br>prosequire nell                                                                                                    | onsente di scaricare il m<br>la compilazione della con                                                       | odello per la presentazio<br>nunicazione del debito                                                                       | one della comunicazio                                                                                                | one del debito. È possibil                                                                           | e inviare un modello opj | portunamente compilat | to per il caricamen |
| procedure non                                                                                                    |                                                                                                    |                                                                                                    |                                                                                                    |                                                                                                    |                          |                       |                     |
|                                                                                                    |                                                                                                    |                                                                                                    |                                                                                                    |                                                                                                    |                          |                       |                     |
|                                                                                                    |                                                                                                    |                                                                                                    |                                                                                                    |                                                                                                    |                          |                       |                     |
| Comunica:                                                                                                    | zione del debito —                                                                                           |                                                                                                    |                                                                                                    |                                                                                                    |                          |                       |                     |
| Comunica:<br>Modello utili                                                                                                    | zione del debito —                                                                                           | Modello Enti                                                                                                    | Pubblici                                                                                                    |                                                                                                    |                          |                       |                     |
| <ul> <li>Comunica:</li> <li>Modello utili</li> <li>Modello per</li> </ul>                                                                       | zione del debito                                                                                             | Modello Enti<br>della comunicazione de                                                                                    | Pubblici<br>el debito. Il modello                                                                                    | sarà vuoto se non è s                                                                                | ata Download             | 1⁄                    |                     |
| <ul> <li>Comunica:</li> <li>Modello utili</li> <li>Modello per<br/>conclusa con<br/>almeno un'or</li> </ul>                                     | zione del debito                                                                                             | Modello Enti<br>della comunicazione de<br>azione di caricamento de<br>, il modello sarà compre                            | Pubblici<br>el debito. Il modello<br>ei dati. Qualora sia sta<br>ensivo di tutti i dati imm                          | sarà vuoto se non è s<br>ata conclusa con succes<br>nessi al sistema.                                | ata Download             | ]                     |                     |
| <ul> <li>Comunica:</li> <li>Modello utili</li> <li>Modello per<br/>conclusa con<br/>almeno un'op</li> </ul>                                     | zione del debito<br>izzato<br>il caricamento dei dati<br>a successo nessun opera<br>perazione di caricamento | Modello Enti<br>della comunicazione de<br>azione di caricamento de<br>, il modello sarà compre                            | Pubblici<br>el debito. Il modello<br>el dati. Qualora sia sta<br>ensivo di tutti i dati imn                          | sarà vuoto se non è s<br>ata conclusa con succes<br>nessi al sistema.                                | ata Download             | ]                     |                     |
| <ul> <li>Comunica:</li> <li>Modello utili</li> <li>Modello per<br/>conclusa con<br/>almeno un'op</li> <li>Supporto a</li> </ul>                 | zione del debito                                                                                             | Modello Enti<br>della comunicazione de<br>azione di caricamento di<br>, il modello sarà compre                            | Pubblici<br>el debito. Il modello<br>ei dati. Qualora sia sta<br>ensivo di tutti i dati imn                          | sarà vuoto se non è s<br>ata conclusa con succes<br>nessi al sistema.                                | ata Download             | ]                     |                     |
| <ul> <li>Comunica:</li> <li>Modello utili</li> <li>Modello per<br/>conclusa con<br/>almeno un'op</li> <li>Supporto a<br/>Consente di</li> </ul> | zione del debito                                                                                             | Modello Enti<br>della comunicazione de<br>azione di caricamento de<br>, il modello sarà compre<br>supporto alla compilazi | Pubblici<br>el debito. Il modello<br>ei dati. Qualora sia sta<br>ensivo di tutti i dati imn<br>ione della comunicazi | sarà vuoto se non è s<br>ata conclusa con succes<br>nessi al sistema.<br>ione del debito, l'elenco d | ata Download             | o istanze in corso    |                     |

**N.B.** - Nel caso in cui, per errore, sia stato scaricato un modello diverso da quello previsto per il tipo di amministrazione/ente e s'intenda, perciò, procedere a scaricare il modello idoneo, occorre procedere alla cancellazione della comunicazione del debito e ri-effettuare la procedura guidata come specificato nel paragrafo 1.3 della presente guida.

È possibile procedere alla cancellazione della comunicazione del debito dalla schermata di ricerca *Ricognizione* debiti  $\rightarrow$  Comunicazioni nuove/in corso, attraverso l'icona  $\bigcirc$  posta nella colonna delle azioni in corrispondenza di ogni comunicazione che si trovi nello stato "*in lavorazione*".

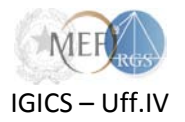

## **2.5.** Compilazione del modello<sup>7</sup>

Il modello scaricato, che **non deve essere modificato nella sua struttura**, può essere compilato immettendo manualmente i dati richiesti oppure esportandoli dai sistemi contabili dell'Amministrazione/Ente.

I dettagli sul formato dei dati sono riportati in appendice alla presente guida.

#### 2.6. Caricamento del modello sul sistema ed elaborazione dei dati (Passo 3)

**Il modello compilato deve essere caricato** sul *sistema PCC*, che procederà all'elaborazione, non immediata, dei dati inseriti e alla verifica degli stessi<sup>8</sup>.

Successivamente alla verifica dei dati, il *sistema PCC* notifica, via e-mail, l'esito del processo. L'utente può riscontrare le eventuali anomalie attraverso il pulsante in posto nella colonna *download* della sezione elaborazioni.

| Tipo operazione |                     |                          |                                           |                            |                                                                                                    |                               |  |  |  |  |
|-----------------|---------------------|--------------------------|-------------------------------------------|----------------------------|----------------------------------------------------------------------------------------------------|-------------------------------|--|--|--|--|
| Modello co      | mpilato da caricare |                          | Sfoglia                                   |                            |                                                                                                    |                               |  |  |  |  |
|                 |                     |                          |                                           |                            |                                                                                                    | Carica il modello selezionato |  |  |  |  |
| borazione       | del modello         | State                    | Esito                                     | Tino olaboraziono          | Nati alaboraziono                                                                                                    |                               |  |  |  |  |
|                 | Data inserimento    | 51810                    | ESILO                                     |                            | Dati elaborazione                                                                                                    |                               |  |  |  |  |
| 0 8             | 08/07/2013 11:34:44 | Elaborazione<br>eseguita | Elaborazione<br>eseguita<br>correttamente | CARICA<br>NUOVO<br>MODELLO | Numero elaborazi<br>17068413732761347<br>Data inizio elabora<br>08/07/2013 11:34:46<br>Data fine elaborazi<br>08/07/2013 11:35:29 | one<br>7847<br>izione<br>ione |  |  |  |  |

Nel caso siano state riscontrate anomalie, il *sistema* produce un foglio excel analogo a quello caricato, segnalando in rosso le righe per cui è necessario provvedere alla modifica o all'integrazione dei dati.

<sup>&</sup>lt;sup>7</sup> La compilazione del modello, che è in formato excel, è una operazione da effettuare sul proprio computer esternamente al *sistema PCC*.

<sup>&</sup>lt;sup>8</sup> Il processo di verifica dei dati può richiedere diverso tempo. Per questo motivo, il sistema effettuerà questa operazione *off line* ed avviserà l'utente quando l'esito sarà disponibile.

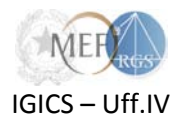

Nella fase di selezione del file da caricare, il *sistema*, attraverso la scelta *Tipo operazione*, consente di *caricare un nuovo modello* o di *aggiornare* i dati già precedentemente caricati. Quindi, l'utente può scegliere se effettuare:

- un caricamento nuovo per immettere nel *sistema* i soli dati contenuti nel foglio excel che si intende caricare (eventuali dati già presenti nel sistema saranno sovrascritti);
- un caricamento di aggiornamento per integrare e/o modificare i dati già presenti nel sistema con i nuovi contenuti nel foglio excel che si intende caricare. In particolare si segnala che per procedere alla sostituzione di un debito già inserito nel sistema, si dovrà utilizzare l'Id debito del debito che si intende modificare, in quanto come specificato nelle regole di compilazione della presente guida, il campo Id debito rappresenta in modo univoco ciascun impegno o giustificativo relativo al documento di debito. Nel caso in cui si voglia esclusivamente aggiungere i dati a quelli già precedentemente caricati dovranno necessariamente essere utilizzati degli Id debito non utilizzati.

Inoltre, il *sistema* consente, attraverso il tasto *Download* della sezione *Comunicazione del debito*, posta in alto alla pagina del passo 3, il *download* del file excel completo di tutti i dati caricati. Il file risulterà vuoto qualora non sia stata conclusa con successo nessuna elaborazione di caricamento dei dati ovvero se si sta procedendo per la prima volta al *download* del modello. Qualora sia stata conclusa con successo almeno un'operazione di caricamento, il file sarà comprensivo di tutti i dati immessi nel *sistema*.

| Introduzione                                    | 1.Selezione struttura                              | 2.Scelta del creditore                               | 3.Elenco debiti        | 4.Altre informazioni      | 5.Date di pagamento      | 6.Dichiarazioni      | 7.Riepilogo             |
|-------------------------------------------------|----------------------------------------------------|------------------------------------------------------|------------------------|---------------------------|--------------------------|----------------------|-------------------------|
| Elenee debiti                                   |                                                    |                                                      |                        |                           |                          |                      |                         |
| Elenco debili                                   |                                                    |                                                      |                        |                           |                          |                      |                         |
| iesta funzionalità coi<br>ti e proseguire nella | nsente di scaricare il m<br>compilazione della con | odello per la presentazio<br>nunicazione del debito. | ne della comunicazio   | ne del debito. È possibil | e inviare un modello opp | portunamente compila | to per il caricamento d |
| . 2                                             |                                                    |                                                      |                        |                           |                          |                      |                         |
|                                                 |                                                    |                                                      |                        |                           |                          |                      |                         |
|                                                 |                                                    |                                                      |                        |                           |                          |                      |                         |
| Comunicazi                                      | one del debito —                                   |                                                      |                        |                           |                          |                      |                         |
| Modello utiliza                                 | zato                                               | Modello Enti F                                       | Pubblici               |                           |                          |                      |                         |
|                                                 |                                                    |                                                      | Late March and a March |                           |                          | ¬ /                  |                         |

### 2.7. Ulteriori informazioni riferite al debito (Passi 4, 5 e 6)

Successivamente all'esito positivo dell'elaborazione dei dati, l'utente può procedere con l'immissione delle informazioni ulteriori riferite ai debiti per i quali la Comunicazione equivale a certificazione del credito:

• eventuali inadempienze rilevate in esito alle verifiche effettuate ex art. 48-bis del DPR 602/1973;

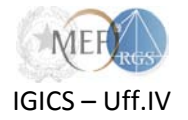

• eventuali posizioni debitorie del creditore verso l'amministrazione, che riducono l'ammontare del credito certificato;

| Compila               | zione d                 | lella Comuni                             | azione del deb                                      | to                                                      |                                                         |                                                  |                                                   |                         |
|-----------------------|-------------------------|------------------------------------------|-----------------------------------------------------|---------------------------------------------------------|---------------------------------------------------------|--------------------------------------------------|---------------------------------------------------|-------------------------|
|                       |                         |                                          |                                                     |                                                         |                                                         |                                                  |                                                   |                         |
| Introdu               | zione                   | 1.Selezione strutt                       | ura 2.Scelta del credito                            | re 3.Elenco debiti                                      | 4.Altre informazioni                                    | 5.Date di pagamento                              | 6.Dichiarazioni                                   | 7.Riepilogo             |
|                       |                         |                                          |                                                     |                                                         |                                                         | -                                                |                                                   |                         |
| 1 Altro in            | formazi                 | oni                                      |                                                     |                                                         |                                                         |                                                  |                                                   |                         |
| F. Alue III           | nonnazi                 | UIII                                     |                                                     |                                                         |                                                         |                                                  |                                                   |                         |
|                       |                         |                                          |                                                     |                                                         |                                                         |                                                  |                                                   |                         |
| Effettua              | ta la verifio           | ca prescritta dall'a                     | ticolo 48-bis del decre                             | to del Presidente della F                               | Repubblica 29 settembr                                  | e 1973, n. 602 🕕 , se                            | condo le modalità dis                             | ciplinate               |
| dal rego<br>l'opzione | lamento d<br>e applicab | di attuazione adott<br>iile):            | ato con decreto del Mi                              | nistro dell'economia e d                                | lelle finanze 18 gennaio                                | o 2008, n. 40 dalle qua                          | ali risulta che <i>(contras</i>                   | segnare                 |
|                       |                         |                                          |                                                     |                                                         |                                                         |                                                  |                                                   |                         |
| O                     | non esis<br>certifica   | stono inadempien<br>azione è inferiore a | e all'obbligo di versar<br>Ill'importo per cui è pr | iento derivanti dalla not<br>escritta la verifica ex ar | ifica di una o più cartell<br>t. 48-bis del decreto del | e di pagamento oppure<br>I Presidente della Repu | e l'importo del credito<br>Ibblica del 29 settemb | oggetto di<br>pre 1973, |
|                       | n. 602                  |                                          |                                                     |                                                         |                                                         |                                                  |                                                   |                         |
| ۲                     | esiston                 | o inadempienze al                        | 'obbligo di versament                               | o derivanti dalla notifica                              | di una o più cartelle di j                              | pagamento per un amn                             | nontare complessivo                               | di Euro                 |
|                       |                         | 1.234,56                                 | €                                                   |                                                         |                                                         |                                                  |                                                   |                         |
|                       |                         |                                          |                                                     |                                                         |                                                         |                                                  |                                                   |                         |
| Eventua               | li posizion             | i debitorie del cre                      | litore che riducono l'a                             | mmontare del credito c                                  | ertificato                                              |                                                  |                                                   |                         |
| Conside               | rato che il             | credito (contrasse                       | gnare l'opzione applic                              | abile)                                                  |                                                         |                                                  |                                                   |                         |
| 0                     | non pre:                | senta alcuna com                         | ensazione verso ques                                | a Amministrazione/Ente                                  |                                                         |                                                  |                                                   |                         |
|                       | present                 | a compensazione.                         | inserire l'importo del d                            | ebito a qualsiasi titolo o :                            | altre posizioni debitorie                               |                                                  |                                                   |                         |
| 0                     |                         |                                          | 1                                                   |                                                         |                                                         |                                                  | •                                                 |                         |
|                       |                         | 7.890,12                                 | € per la compensazio                                | ne con i seguenti debiti c                              | dell'istante verso questa                               | Amministrazione/Ente                             |                                                   |                         |
|                       | Sussi                   | stono i seguen                           | i debiti nei conf                                   | conti di questa Ammi                                    | inistrazione/Ente:                                      | qui la i                                         | ndicazioni                                        |                         |
|                       |                         |                                          |                                                     |                                                         |                                                         |                                                  |                                                   |                         |
|                       |                         |                                          |                                                     |                                                         |                                                         |                                                  | .::                                               |                         |
|                       |                         |                                          |                                                     |                                                         |                                                         |                                                  |                                                   |                         |

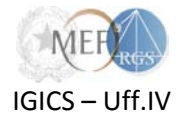

• eventuali date previste di pagamento;

| Compilazione o                                 | della Comunica                                        | zione del debito                                     |                                           |                            |                         |                        |               |
|------------------------------------------------|-------------------------------------------------------|------------------------------------------------------|-------------------------------------------|----------------------------|-------------------------|------------------------|---------------|
| Introduzione                                   | 1.Selezione struttura                                 | 2.Scelta del creditore                               | 3.Elenco debiti                           | 4.Altre informazioni       | 5.Date di pagamento     | 6.Dichiarazioni        | 7.Riepilogo   |
| 5. Date di pagan                               | nento                                                 |                                                      |                                           |                            |                         |                        |               |
| Consente di specifica<br>rappresenta l'importo | are le date di previsto pa<br>o della comunicazione c | agamento con i relativi i<br>lel debito meno eventua | mporti. La somma de<br>Ili compensazioni. | egli importi specificati n | on deve superare la quo | ta di credito pari a€3 | 36.098,88 che |
|                                                |                                                       |                                                      |                                           |                            |                         |                        |               |
| * Dati obb                                     | bligatori                                             |                                                      |                                           |                            |                         |                        |               |
| Nuov<br>*Dat                                   | vo pagamento —                                        | *Importo natur                                       | a corronto:                               | *Importo natura conto d    | canitalo                |                        |               |
|                                                | a.                                                    |                                                      | a corrente.                               | Importo natura conto c     | Ag                      | giungi                 |               |
|                                                |                                                       |                                                      |                                           |                            |                         |                        |               |

• dichiarazione di accettazione della cessione del credito.

| Compilazione della Comunicazione del debito     |                                                   |                                                     |                                                     |                                              |                         |                      |                        |  |  |  |  |
|-------------------------------------------------|---------------------------------------------------|-----------------------------------------------------|-----------------------------------------------------|----------------------------------------------|-------------------------|----------------------|------------------------|--|--|--|--|
| Introduzione                                    | 1.Selezione struttura                             | 2.Scelta del creditore                              | 3.Elenco debiti                                     | 4.Altre informazioni                         | 5.Date di pagamento     | 6.Dichiarazioni      | 7.Riepilogo            |  |  |  |  |
| 6. Dichiarazioni                                |                                                   |                                                     |                                                     |                                              |                         |                      |                        |  |  |  |  |
| SI ACCETTA la cessic<br>ragione di credito potr | one del credito, ai sen<br>anno essere effettuati | si dell'art. 117, comma<br>solo previa restituzione | a 4, del Decreto legisl<br>e del presente certifica | ativo 12 aprile 2006, n.<br>to in originale. | .163 e si precisa che e | ventuali pagamenti d | iretti per la medesima |  |  |  |  |

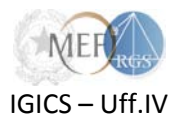

### 2.8. Validazione dei dati e sottoscrizione della Comunicazione (Passo 7)

Nella schermata relativa al passo 7 vengono riepilogati tutti i dati inseriti nella procedura guidata. **Prima di sottoscrivere la Comunicazione**, è possibile, attraverso l'apposita funzione *Pubblica*, renderla visibile in bozza al creditore, affinché questi possa segnalare, in tempo utile per la predisposizione della Comunicazione del debito, l'importo e gli estremi identificativi del credito vantato nonché eventuali segnalazioni di altro genere.

| Compilazione | della Comunicaz        | tione del debito       |                 |                      |                     |                 |                   |
|--------------|------------------------|------------------------|-----------------|----------------------|---------------------|-----------------|-------------------|
| Introduzione | 1.Selezione struttura  | 2.Scelta del creditore | 3.Elenco debiti | 4.Altre informazioni | 5.Date di pagamento | 6.Dichiarazioni | 7.Riepilogo       |
|              |                        |                        |                 |                      |                     |                 |                   |
| Riepilogo    |                        |                        |                 |                      |                     |                 |                   |
|              |                        |                        |                 |                      |                     |                 |                   |
| 7.6. Dic     | hiarazioni             |                        |                 |                      |                     |                 |                   |
| * Cognor     | ne e Nome              |                        |                 |                      |                     | _               |                   |
| Utente       | di prova               |                        |                 |                      |                     |                 |                   |
| Qualifica    | ricoperta nell'Amminis | strazione              |                 |                      |                     |                 |                   |
|              |                        |                        |                 |                      |                     |                 |                   |
| Email        |                        |                        |                 |                      |                     |                 |                   |
| prova        | @tesoro.prova.it       |                        |                 |                      |                     |                 |                   |
| Telefono     |                        |                        |                 |                      |                     |                 |                   |
|              | ·                      |                        |                 |                      |                     |                 |                   |
|              |                        |                        |                 |                      |                     |                 |                   |
|              |                        |                        |                 |                      |                     |                 |                   |
|              |                        |                        | Indietro Annul  | la Salva in bozz     | Visualizza bozia    | Pubblica P      | onto per la firma |
|              |                        |                        | Allilu          | Jarva III DOZZ       | CISUAILLU DE LIA    | - abbilda - Fi  | onto por la mina  |

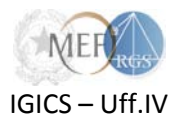

A tal fine il *sistema* mette a disposizione una funzione di scambio di segnalazioni, raggiungibile dalla schermata di ricerca *Ricognizione debiti*  $\rightarrow$  *Comunicazioni nuove/in corso*, attraverso l'icona  $\square$ , posta nella colonna delle azioni in corrispondenza di ogni Comunicazione. Ad ogni nuova segnalazione il *sistema* provvede ad inviare le notifiche alle caselle di e-mail comunicate in fase di registrazione dal creditore e dalla amministrazione debitrice.

| Azioni | Titolare del credito (Codice fiscale) (1) | Stato                                                      | Ufficio 🕙 | Data di pu |
|--------|-------------------------------------------|------------------------------------------------------------|-----------|------------|
| ۵ 📮 👂  | GROFTINE MARIE O (SRETMER C TASSES 1601)  | In lavorazione (PCCRESPONSABILE MAX - 09/07/2013 11:06:42) | Ufficio 2 |            |
| ۹ 🖬 🦹  | PCCPERSONAFISICA PIO (PCCPIO60C10L182A)   | Bozza pubblicata                                           | Ufficio 2 | 09/07/2013 |
| a 💿 So | ono presenti nº 1 Segnalazioni (01L182S)  | Bozza pubblicata                                           | Ufficio 2 | 05/07/2013 |

N.B. - Dalla schermata di ricerca *Ricognizione debiti* → *Comunicazioni nuove/in corso*, attraverso l'icona posta nella colonna delle azioni in corrispondenza di ogni comunicazione, è possibile riportare una Comunicazione del debito dallo stato di "pubblicata in bozza", allo stato "in lavorazione". Tale operazione è necessaria per poter procedere alla modifica.

A cambio di stato avvenuto tutte le eventuali segnalazioni afferenti alla Comunicazione risulteranno "decadute".

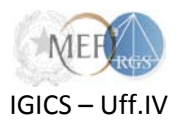

Una Comunicazione del debito può essere sottoscritta solo dopo aver completato tutte le attività relative alla compilazione. Per indicare che una Comunicazione è pronta per essere sottoscritta, utilizzare la funzione *Pronto per la firma* disponibile nella schermata di *Riepilogo* al passo 7.

| Compilazione | della Comunicaz         | ione del debito        |                 |                      |                                |                 |                    |
|--------------|-------------------------|------------------------|-----------------|----------------------|--------------------------------|-----------------|--------------------|
| Introduzione | 1.Selezione struttura   | 2.Scelta del creditore | 3.Elenco debiti | 4.Altre informazioni | 5.Date di pagamento            | 6.Dichiarazioni | 7.Riepilogo        |
| 7. Riepilogo |                         |                        |                 |                      |                                |                 |                    |
| 7.6. Die     | chiarazioni             |                        |                 |                      |                                |                 |                    |
| * Cogno      | me e Nome               |                        |                 |                      |                                |                 |                    |
| Utente       | e di prova              |                        |                 |                      |                                |                 |                    |
| Qualifica    | a ricoperta nell'Ammini | strazione              |                 |                      |                                |                 |                    |
| Qualifica    |                         |                        |                 |                      |                                |                 |                    |
|              |                         |                        |                 |                      |                                |                 |                    |
| Email        |                         |                        |                 |                      |                                | _               |                    |
| prova        | @tesoro.prova.it        |                        |                 |                      |                                |                 |                    |
| Telefond     | )                       |                        |                 |                      |                                |                 |                    |
|              | -                       |                        |                 |                      |                                |                 |                    |
|              |                         |                        |                 |                      |                                |                 |                    |
|              |                         |                        |                 |                      |                                |                 |                    |
|              |                         | ~                      | Indietro Annul  | lla Salva in bozza   | Visualizza bo <mark>zza</mark> | Pubblica        | ronto per la firma |
|              |                         |                        |                 |                      |                                | L               |                    |

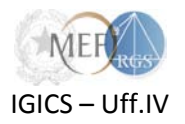

Il sistema conduce automaticamente alla schermata che rende disponibile l'elenco delle Comunicazioni del debito in corso. La Comunicazione del debito può ora essere sottoscritta mediante l'icona **(a)**, visibile nella colonna delle azioni in corrispondenza di tutte le comunicazioni il cui stato è stato impostato in *Pronta per la firma*.

|                 |                             |                  |                     |                    | Nuova comunicazion    |
|-----------------|-----------------------------|------------------|---------------------|--------------------|-----------------------|
| Dal (gg/mr      | n/aaaa):                    | Al (gg/mm/aaaa): |                     | Titolare del credi | to:                   |
| Stato:          |                             |                  |                     | Codice Fiscale C   | reditore:             |
| * Anno rico     | ognizione:                  |                  |                     |                    |                       |
| 2013            | Ľ                           |                  |                     |                    | Pulisci campi Cerca   |
| enti trovati: 1 |                             |                  |                     |                    |                       |
| oni             | Titolare del credito (Codic | e fiscale) 🕐     | Stato               | Ufficio 谢          | Data di pubblicazione |
| 12 👂 🖬          | (*) UTENTE DI PROVA (UTI    | VPRV99X99F999X)  | Pronta per la firma | Ufficio XXX        |                       |
|                 |                             |                  |                     |                    |                       |

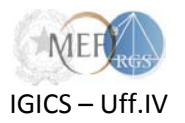

### 2.9. Richieste di correzione ed integrazione

I creditori, a favore dei quali viene sottoscritta una Comunicazione del debito, possono presentare una o più richieste di correzione ed integrazione della stessa.

Al momento della presentazione di tali richieste il *sistema* invia un'email informativa alla PEC dell'Amministrazione debitrice e agli Incaricati dell'ufficio presso il quale è stata sottoscritta la Comunicazione del debito.

L'elenco di tutte le richieste di correzione ed integrazione pervenute ad un ufficio è visualizzabile mediante il menù *Ricognizione debiti*  $\rightarrow$  *Richieste di correzione ed integrazione*. Il sistema presenta l'elenco delle richieste pervenute con le relative informazioni.

| 4 | 212725700000008  | 31/07/2013 11:31:19 | PCCPERSONAFISICA ANNA - PCCNNA78T68A062P | Decaduta            |               |
|---|------------------|---------------------|------------------------------------------|---------------------|---------------|
| 2 | 2127257000000007 | 29/07/2013 15:22:37 | PCCPERSONAFISICA ANNA - PCCNNA78T68A062P | Richiesta annullata |               |
| 2 | 212725700000006  | 26/07/2013 15:52:14 | PCCPERSONAFISICA ANNA - PCCNNA78T68A062P | Decaduta            |               |
| 2 | 212725700000004  | 26/07/2013 12:50:33 | PCCPERSONAFISICA ANNA - PCCNNA78T68A062P | Richiesta annullata |               |
| 2 | 212725700000003  | 26/07/2013 12:36:36 | PCCPERSONAFISICA ANNA - PCCNNA78T68A062P | Richiesta rifiutata | 29/07/2013 12 |

Una richiesta di correzione ed integrazione può essere:

accolta, attraverso la sottoscrizione di una nuova Comunicazione del debito che sostituisce la precedente: dalla schermata di ricerca *Ricognizione debiti → Comunicazioni rilasciate*, attraverso l'icona , è possibile effettuare la sostituzione di una Comunicazione del debito già firmata. La sostituzione della Comunicazione del debito fa decadere automaticamente tutte le relative richieste di correzione ed integrazione per le quali non si sia provveduto, ovvero non sia stato espresso un motivato diniego;

|                       |                                                                                                    |                                          | 512125100000000 | r innata - rienesta nomina invata | and TCTO 0 000 Onicio dene cadoe pero |  |  |  |
|-----------------------|----------------------------------------------------------------------------------------------------|------------------------------------------|-----------------|-----------------------------------|---------------------------------------|--|--|--|
| ٩                     | <b>b</b> 🔄                                                                                                    | PCCPERSONAFISICA ANNA (PCCNNA78T68A062P) | 512725700000009 | Firmata                           | Ufficio acquisti informa              |  |  |  |
| ∢<br>Pagina<br>L'aste | agina 1 di 1 N°512725700000009<br>L'asterisco denota un creatore non ancora registrato sul sistema PCC. L'asterisco scompare se il Creditore prowede alla registrazione. |                                          |                 |                                   |                                       |  |  |  |

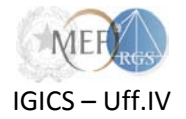

• **respinta**, attraverso l'invio di un motivato diniego, cliccando sull'icona in visibile nella colonna delle azioni in corrispondenza della richiesta di correzione ed integrazione che si intende respingere.

| lementi trov | vati: 6          |                  |     |                                          |                                               |               |
|--------------|------------------|------------------|-----|------------------------------------------|-----------------------------------------------|---------------|
| Azioni       | Numero richies 谢 | DATA INVIO       | ۲   | Creditore 🛞                              | Stato 🕘                                       | Data risposta |
| k 😰          | 2127257000000010 | 01/08/2013 15:57 | :46 | PCCPERSONAFISICA ANNA - PCCNNA78T68A062P | Richiesta nomina CACTA inviata alla RTS o UCB |               |

**N.B.** - Nel caso in cui l'Amministrazione debitrice, a fronte di una richiesta per omessa, incompleta o erronea comunicazione di uno o più debiti, non abbia provveduto ad accogliere la richiesta, ovvero non abbia espresso un motivato diniego, entro 15 giorni dal ricevimento della stessa, il titolare del credito può chiedere la nomina di un **commissario** *ad acta*.

Dopo la nomina del commissario *ad acta*, l'Amministrazione/Ente debitore potrà solo visualizzare la Comunicazione, ma non potrà più operarvi.

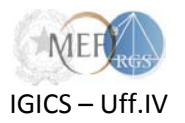

## 3. Comunicazione di assenza di posizioni debitorie

Il sistema PCC consente il rilascio di una **Comunicazione di assenza di posizioni debitorie** alle Amministrazioni e agli Enti pubblici che, alla data della sottoscrizione della Comunicazione, non abbiano debiti certi, liquidi ed esigibili, maturati al 31 dicembre dell'anno precedente, non estinti, dovuti per somministrazioni, forniture e appalti e per obbligazioni relative a prestazioni professionali.

Tale Comunicazione può essere effettuata:

- dal Responsabile, in riferimento all'intera Amministrazione/Ente;
- dall'Incaricato, in riferimento ad un singolo ufficio.

Per effettuare la Comunicazione occorre:

• scegliere la voce di menù Ricognizione debiti  $\rightarrow$  Comunicazione di assenza di posizioni debitorie;

| MEP. |                                                                                                    |                                                         |
|------|----------------------------------------------------------------------------------------------------|---------------------------------------------------------|
|      | Piattaforma per la certificazione dei crediti                                                                                                    | ne   Contatti   Richiesta Assistenza                    |
|      |                                                                                                    |                                                         |
| BENV | ENUTO: MAX PCCRESPONSABILE Responsabile Comune di Grifopoli AMM                                                                                          | ✓ / Disconnetti (<br>Creditori A Utilità                |
| BENV | ENUTO: MAX PCCRESPONSABILE Responsabile Comune di Grifopoli AMM<br>Itilizzi del Credito 📑 Gestione Amministrazione/Ente 📲 Gestione Uffici 🤮 Registrazion | ▪ <mark>/ Disconnetti</mark> (<br>e Creditori @ Utilità |

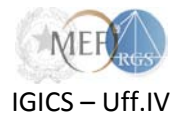

• cliccare sul pulsante Nuova comunicazione di assenza di posizioni debitorie;

|                                          | Piattaforma per la certificazione dei crediti<br>Home   Contatti   Richiesta Assistenza               |        |
|------------------------------------------|----------------------------------------------------------------------------------------------------|--------|
| BENVEN                                   | UTO: MAX PCCRESPONSABILE Responsabile Comune di Grifopoli AMM 🔹 / Disconnetti 🔱                       | ש<br>ש |
| 🔒 Istanze 📄 Ricognizione debiti 🤱 Utili: | zzi del Credito 🧃 Gestione Amministrazione/Ente 📲 Gestione Uffici 🚨 Registrazione Creditori 🍈 Utilità |        |
| Home Area Operativa Elenco delle         | comunicazioni di assenza di posizioni debitorie                                                       |        |
| Nessun dato trovato                      |                                                                                                    |        |
| Elenco delle comunicazioni di assenza    | a di posizioni debitorie                                                                              |        |
|                                          | Nuova comunicazione di assenza di posizioni debitorie                                                 | ]      |

• verificare la correttezza delle informazioni riportate nella dichiarazione e sottoscrivere la Comunicazione mediante gli appositi pulsanti.

|                                                                                                    | Data: 03/09/2013                                                                                                    |
|----------------------------------------------------------------------------------------------------|----------------------------------------------------------------------------------------------------|
| GGETTO: Comunicazione di assenza di pos                                                                    | sizioni debitorie                                                                                                    |
| on riferimento all'obbligo di *Comunicazione                                                               | dei debiti non estinti maturati al 31 dicembre 2012* si dichiara che, per l'Amministrazione/Ente                          |
| Comune di Grifopoli AMM                                                                                    | , non sussistono debiti certi, liquidi ed esigibili non estinti per somme dovute per                                      |
| uus, n. 185, convertito, con modificazioni, dalla<br>onvertito, con modificazioni, dalla legge 26 aprile 2 | iegge 28 gennaio 2009, n. 2 e deirarticolo 12, comma 11-quinquies, del decreto-legge 2 marzo 2012, n. 16,<br>2012, n. 44. |
|                                                                                                    | Firma                                                                                                    |
|                                                                                                    | PCCRESPONSABILE MAX                                                                                                    |
|                                                                                                    |                                                                                                    |

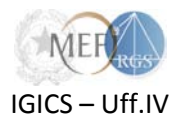

A seguito della sottoscrizione, la Comunicazione viene visualizzata nella pagina contenente l'Elenco delle comunicazioni di assenza di posizioni debitorie.

| Piattaforma per la certificazione dei crediti<br>Home Contatti Richiesta Assistenza |                           |                               |                              |                               |                 |                                |  |  |
|-------------------------------------------------------------------------------------|---------------------------|-------------------------------|------------------------------|-------------------------------|-----------------|--------------------------------|--|--|
|                                                                                     |                           | BENVENUTO: MAX PCCRESP        | ONSABILE Responsabile        | e Comune di Grifopoli AMM     |                 | 🗕 / Disconnetti 🕕              |  |  |
| 🔒 Ista                                                                              | anze 📄 Ricognizione debit | i 👷 Utilizzi del Credito 📑 Ge | estione Amministrazione/Ente | e 📲 Gestione Uffici 🚨 Registi | razione Credito | ori 🍘 Utilità                  |  |  |
|                                                                                     |                           |                               |                              |                               |                 |                                |  |  |
| Home                                                                                | Area Operativa            | enco delle comunicazioni di   | assenza di posizioni deb     | itorie                        |                 |                                |  |  |
| _                                                                                   |                           |                               |                              |                               |                 |                                |  |  |
| 🕒 La                                                                                | comunicazione di asser    | nza di posizioni debitorie è  | stata generata correttar     | mente.                        |                 |                                |  |  |
| Elenco d                                                                            | lelle comunicazioni di    | i assenza di posizioni de     | ebitorie                     |                               |                 |                                |  |  |
| Azioni                                                                              | Anno ricognizione         | Data presentazione            | Nº Protocollo                | Tipo comunicazione            | Ufficio         | Stato comunicazione            |  |  |
| 12                                                                                  | 2013                      | 03/09/2013                    | 101706400000041              | per Amministrazione           |                 | Attivo                         |  |  |
|                                                                                     |                           |                               |                              |                               |                 |                                |  |  |
|                                                                                     |                           |                               |                              |                               |                 |                                |  |  |
|                                                                                     |                           |                               |                              |                               |                 |                                |  |  |
|                                                                                     |                           |                               |                              |                               |                 |                                |  |  |
|                                                                                     |                           |                               |                              |                               |                 |                                |  |  |
|                                                                                     |                           |                               |                              |                               | Соругід         | nt Privacy Terminie Condizioni |  |  |
|                                                                                     |                           |                               |                              |                               | Copyrig         | ht Privacy Terminie Condizioni |  |  |

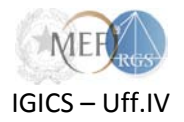

### 4. ... in caso di difficoltà

### 4.1. La Home Page della Piattaforma per la Certificazione dei Crediti - PCC

Alla pagine <u>http://www.mef.gov.it/certificazionecrediti/</u> è possibile trovare:

- i decreti che disciplinano i rapporti di credito e debito tra la Pubblica Amministrazione e le imprese fornitrici;
- la modulistica allegata ai decreti;
- le circolari interpretative emanate dalla Ragioneria Generale dello Stato.

La pagina è tenuta costantemente aggiornata, per cui è consigliabile verificare sempre, prima di sottomettere un'istanza o rivolgere un quesito al servizio di assistenza, che la questione non sia stata già affrontata e risolta nella documentazione messa a disposizione.

#### 4.2. Il servizio di assistenza

Qualora, dopo aver consultato la documentazione, non sia stata trovata una risposta soddisfacente alle proprie esigenze è possibile sottoporre un quesito al servizio di assistenza all'indirizzo *e-mail* <u>certificazionecrediti@tesoro.it</u>. Tutte le richieste pervenute saranno prese in carico nel minor tempo possibile.

Laddove il quesito necessiti di un ulteriore livello di approfondimento, esso sarà sottoposto alle strutture competenti.

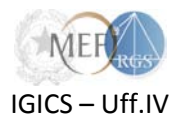

## Appendice 1 – Formato dei dati per le Amministrazioni dello Stato

Si forniscono, di seguito, il dettaglio sul formato dei dati, le regole e le istruzioni per la compilazione dei modelli per la "Comunicazione del debito" da parte delle **amministrazioni centrali e periferiche dello Stato**, ad eccezione degli istituti scolastici.

|         |           | ) =                   | Comunic                                         | azione Deh                 | iti - Dati C                 | ontahili - AS                 | CEN [Sola lettura] - M           | licrosoft Excel    |               |                                        |                                       |                                   | × )      |
|---------|-----------|-----------------------|-------------------------------------------------|----------------------------|------------------------------|-------------------------------|----------------------------------|--------------------|---------------|----------------------------------------|---------------------------------------|-----------------------------------|----------|
| - (23)  |           | •                     | containe                                        | 0210110 000                | ia baalo.                    | oncabin Ho                    | oria (conductional) in           |                    |               |                                        |                                       |                                   | ^        |
|         | Home In:  | serisci Layout di     | pagina Formule                                  | Dati                       | Revisio                      | ine Visu                      | ializza Acrobat                  |                    |               |                                        |                                       | <b>0</b> - <b>D</b>               | <u> </u> |
| 1       | 👗 Calibri | - 11 - A              | · . · = = _                                     |                            | -                            |                               | Formattazione c                  | ondizionale 🔨      | 🗄 🖙 Inseris   | ici • Σ •                              | A                                     | <u>n</u>                          |          |
|         |           |                       |                                                 |                            |                              | <b>9</b> • % 00               | ) 🔢 Formatta come t              | abella 🔻           | 🎬 Elimin      | a 🔹 🛛 💽 👻                              | Zut                                   |                                   |          |
| Incolla | GC        | <u>s</u> - <u>·</u> · |                                                 |                            | - <u>a-</u> -                | F,0 ,00<br>,00 ⇒.0            | 🖃 Stili cella 🛪                  |                    | Forma         | to • 🛛 📿 •                             | ordina II<br>e filtra * sele          | rova e<br>eziona *                |          |
| Appun   | iti 😡     | Carattere             | G Alline                                        | amento                     | G C                          | Numeri                        | stili 🦻                          |                    | Celle         |                                        | Modifica                              |                                   |          |
|         | K106      |                       |                                                 |                            |                              |                               |                                  |                    |               |                                        |                                       |                                   | ×        |
|         | A         | В                     | С                                               | D                          | E                            | F                             | G                                | Н                  |               |                                        | J                                     | К                                 |          |
| 1       |           | DATI FI               | VANZIARI                                        |                            |                              |                               | RIFERIMENTI                      | CERTIFICAZIO       | NE            |                                        |                                       |                                   |          |
| 2       |           |                       | Ceduto                                          |                            |                              | Modali                        | à di certificazione              | -                  |               | Data di                                | Tipo di                               | Imputazion                        |          |
| 4       | ld debito | Importo da pagare     | (P1: PRO-<br>SOLUTO /<br>PD: PRO-<br>SOLVENDO / | Certifica<br>to<br>(SI/NO) | Certifica<br>bile<br>(SI/NO) | PCC<br>ORDINAR<br>IA<br>ALTRO | Nome Procedura<br>Certificazione | Numei<br>certifica | o di<br>zione | certificazi<br>one<br>(gg/mm/aa<br>aa) | Contabilită<br>(OR:<br>Ordinaria<br>/ | e<br>(CO:<br>Competenz<br>a / RE: |          |
| 6       |           |                       |                                                 |                            |                              |                               |                                  |                    |               |                                        | <u> </u>                              | Pocidin /                         | -        |
| 7       |           |                       |                                                 |                            |                              |                               |                                  |                    |               |                                        |                                       |                                   |          |
| 8       |           |                       |                                                 |                            |                              |                               |                                  |                    |               |                                        |                                       |                                   | -        |
| 10      |           |                       |                                                 |                            |                              |                               |                                  |                    |               |                                        |                                       |                                   | -        |
| 11      |           |                       |                                                 |                            |                              |                               |                                  |                    |               |                                        |                                       |                                   |          |
| 12      |           |                       |                                                 |                            |                              |                               |                                  |                    |               |                                        |                                       |                                   | -        |
| 14      |           |                       |                                                 |                            |                              |                               |                                  |                    |               |                                        |                                       |                                   | -        |
| 15      |           |                       |                                                 |                            |                              |                               |                                  |                    |               |                                        |                                       |                                   |          |
| 16      |           |                       |                                                 |                            |                              |                               |                                  |                    |               |                                        |                                       |                                   | -        |
| 18      |           |                       |                                                 |                            |                              |                               |                                  |                    |               |                                        |                                       |                                   | -        |
| 19      |           |                       |                                                 |                            |                              |                               |                                  |                    |               |                                        |                                       |                                   |          |
| 20      |           |                       |                                                 |                            |                              |                               |                                  |                    |               |                                        |                                       |                                   | -        |
| 22      |           |                       |                                                 |                            |                              |                               |                                  |                    |               |                                        |                                       |                                   |          |
| 23      |           |                       |                                                 |                            |                              |                               |                                  |                    |               |                                        |                                       |                                   |          |
| 24      |           |                       |                                                 |                            |                              |                               |                                  |                    |               |                                        |                                       |                                   |          |
| 25      |           |                       |                                                 |                            |                              |                               |                                  |                    |               |                                        |                                       |                                   | -        |
| 27      |           |                       |                                                 |                            |                              |                               |                                  |                    |               |                                        |                                       |                                   |          |
| 28      |           |                       |                                                 |                            |                              |                               |                                  |                    |               |                                        |                                       |                                   |          |
| 29      |           |                       |                                                 |                            |                              |                               |                                  |                    |               |                                        |                                       |                                   |          |
| 31      |           |                       |                                                 |                            |                              |                               |                                  |                    |               |                                        |                                       |                                   | -        |
| 4 4 ≯   | ► ANAGRAF |                       | ABILI 🧶                                         |                            | I                            |                               |                                  | 1 4                |               | 1                                      |                                       | •                                 | i l      |
| Pronto  |           |                       |                                                 |                            |                              |                               |                                  |                    | <b>a</b>      | 0 🛄 70%                                | 0 0                                   |                                   | ) .::    |
| -       |           |                       |                                                 |                            |                              |                               |                                  |                    |               |                                        |                                       |                                   |          |

#### AMMINISTRAZIONI CENTRALI E PERIFERICHE DELLO STATO

| Denominazione del campo | Formato                                          | Regole di compilazione                                                                                                    |
|-------------------------|--------------------------------------------------|----------------------------------------------------------------------------------------------------|
|                         |                                                  |                                                                                                    |
| Id debito               | Alfanumerico, lunghezza massima<br>50 caratteri. | Indicare un <u>numero progressivo</u> o comunque un<br><u>identificativo</u> che consenta di individuare<br>univocamente, anche nel corso di successive<br>lavorazioni sui dati immessi, ciascun impegno o<br>giustificativo relativo al documento di debito<br>(Fattura-Parcella-Altro). |

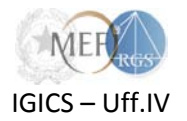

| Denominazione del campo | Formato                                                                                                    | Regole di compilazione                                                                                                    |
|-------------------------|----------------------------------------------------------------------------------------------------|----------------------------------------------------------------------------------------------------|
| Importo da pagare       | Numero decimale costituito da<br>parte intera di max 18 cifre e<br>parte decimale costituita da max<br>2 cifre.<br>Il carattere separatore dei<br>decimali è ",".<br><u>Non</u> devono essere utilizzati i<br><u>caratteri separatori delle migliaia</u> . | Specificare un importo <u>maggiore di zero</u> .                                                                                                    |
| Ceduto                  | Testo, lunghezza di 2 caratteri.                                                                                                    | <ul> <li>Specificare le informazioni relative all'eventuale cessione:</li> <li>PT, se il debito è stato ceduto pro-soluto;</li> <li>PD, se il debito è stato ceduto pro-solvendo;</li> <li>NC, se il debito non è stato ceduto.</li> </ul>                                                                                                    |
| Certificato             | Testo, lunghezza di 2-caratteri.                                                                                                    | <ul> <li>Specificare:</li> <li>SI, se il credito è già stato certificato tramite una qualsiasi procedura di certificazione;</li> <li>NO, se il credito non è stato certificato.</li> <li>Qualora la scelta sia SI, è <u>obbligatorio compilare</u> i campi presenti nella sezione Riferimenti Certificazione: <ul> <li>Modalità di certificazione;</li> <li>Nome certificazione;</li> <li>Data di certificazione.</li> </ul> </li> <li><u>Nota bene:</u> non è ammessa la combinazione Certificato = SI e Certificabile = NO.</li> </ul> |

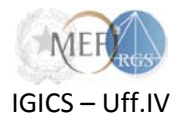

| Denominazione del campo       | Formato                                           | Regole di compilazione                                                                                                    |
|-------------------------------|---------------------------------------------------|----------------------------------------------------------------------------------------------------|
| Certificabile                 | Testo, lunghezza di 2 caratteri.                  | <ul> <li>Specificare:</li> <li>SI, per importi già certificati, ovvero per<br/>importi non ancora certificati ma per i quali<br/>la Comunicazione del debito equivale a<br/>certificazione ai sensi del DL 35/2013;</li> <li>NO, per importi non ancora certificati e per<br/>i quali la Comunicazione non equivale a<br/>certificazione ai sensi del DL 35/2013.</li> <li><u>Nota bene:</u> Le <u>combinazioni</u> ammesse per i campi<br/>Certificato e Certificabile sono solo le seguenti:</li> </ul>                                                   |
|                               |                                                   | CertificatoCertificabileSISINOSINONO                                                                                                    |
|                               | Riferimenti certificazio                          | ne                                                                                                    |
| Modalità di certificazione    | Testo.                                            | <ul> <li>Specificare la modalità utilizzata per il rilascio della certificazione:</li> <li>PCC, per la Piattaforma per la certificazione dei crediti (c.d. procedura telematica prevista dall'art. 3 del DM 22 maggio 2012);</li> <li>ORDINARIA, per la procedura cartacea (c.d. procedura ordinaria prevista dall'art. 2 del DM 22 maggio 2012, in vigore prima dell'entrata in esercizio del <i>sistema PCC</i>);</li> <li>ALTRO, per altre procedure di certificazione;</li> <li>NA (Non Applicabile), se il credito non è stato certificato.</li> </ul> |
| Nome Procedura Certificazione | Alfanumerico, lunghezza massima<br>150 caratteri. | <ul> <li>Specificare:         <ul> <li>la <u>denominazione della procedura utilizzata</u> <u>per la certificazione del credito</u>, se questa è diversa da quelle previste dagli artt. 2 e 3 del DM 22 maggio 2012 (Certificato = SI e Modalità di certificazione = Altro);</li> <li>NA (Non Applicabile), negli altri casi.</li> </ul> </li> </ul>                                                                                                    |

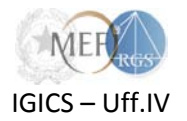

| Denominazione del campo            | Formato                                                              | Regole di compilazione                                                                                                    |
|------------------------------------|----------------------------------------------------------------------|----------------------------------------------------------------------------------------------------|
| Numero di certificazione           | Alfanumerico, lunghezza massima<br>50 caratteri.                     | <ul> <li>Specificare:</li> <li>il <u>numero della certificazione</u>, se il credito è stato già certificato (<b>Certificato = SI</b>);</li> <li>NA (Non Applicabile), se il credito non è stato certificato.</li> </ul>                                                                                                    |
| Data di certificazione             | Data, formato gg/mm/aaaa.                                            | <ul> <li>Specificare:</li> <li>la <u>data di certificazione</u>, se il credito è stato già certificato (<b>Certificato = SI</b>);</li> <li>NA (Non Applicabile), se il credito non è stato certificato.</li> </ul>                                                                                                    |
|                                    | Classificazione di Bilano                                            | cio                                                                                                    |
| Tipo di Contabilità<br>Imputazione | Testo, lunghezza di 2 caratteri.<br>Testo, lunghezza di 2 caratteri. | <ul> <li>Specificare:</li> <li>OR, per la Contabilità ordinaria;</li> <li>SP, per la Contabilità speciale.</li> </ul> <u>Nota bene</u> : è obbligatorio compilare i campi presenti nella sezione "Classificazione di bilancio" che si riferiscono al tipo di contabilità selezionata. Specificare: <ul> <li>CO, per importi di competenza dell'esercizio in corso;</li> <li>RE, per importi relativi a residui passivi;</li> <li>PE, per somme in perenzione amministrativa.</li> </ul> |
| Natura                             | Testo, lunghezza di 2 caratteri.                                     | <ul> <li>Specificare:</li> <li>CO, per spese correnti;</li> <li>CA, per spese in conto capitale.</li> </ul>                                                                                                    |
| Capitolo                           | 4 caratteri numerici.                                                | Specificare il <u>capitolo di spesa</u> .                                                                                                    |
| PG                                 | 2 caratteri numerici.                                                | Specificare il <u>piano di gestione</u> .                                                                                                    |
| STP                                | 2 caratteri numerici.                                                | Specificare lo <u>stato di previsione</u> .                                                                                                    |

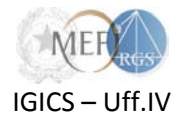

| Denominazione del campo                      |                                   | Formato               | Regole di compilazione                                                                                                    |
|----------------------------------------------|-----------------------------------|-----------------------|----------------------------------------------------------------------------------------------------|
|                                              | Esercizio finanziario             | 4 caratteri numerici. | <ul> <li>Specificare:</li> <li>in caso di Contabilità ordinaria, l'<u>anno di esercizio finanziario;</u></li> <li>NA (Non Applicabile), negli altri casi.</li> </ul>                                                                     |
|                                              | Ufficio I livello                 | 4 caratteri numerici. | <ul> <li>Specificare:</li> <li>in caso di Contabilità ordinaria, il codice di<br/>4 caratteri che identifica l'<u>ufficio di I livello;</u></li> <li>NA (Non Applicabile), negli altri casi.</li> </ul>                                  |
| ontabilità ordinaria<br>di Contabilità = OR) | Ufficio II livello                | 4 caratteri numerici. | <ul> <li>Specificare:</li> <li>in caso di Contabilità ordinaria, il codice di<br/>4 caratteri che individua l'<u>ufficio di Il livello</u>;</li> <li>NA (Non Applicabile), negli altri casi.</li> </ul>                                  |
| C<br>(Tipo                                   | N. impegno / giustificativo       | 7 caratteri numerici. | <ul> <li>Specificare:</li> <li>in caso di Contabilità ordinaria, il codice di<br/>7 caratteri che individua l'<u>impegno o il</u><br/><u>giustificativo</u>;</li> <li>NA (Non Applicabile), negli altri casi.</li> </ul>                 |
|                                              | Clausola                          | 3 caratteri numerici. | <ul> <li>Specificare:</li> <li>in caso di Contabilità ordinaria, il codice di<br/>3 caratteri che individua la <u>clausola</u> relativa<br/>all'impegno o al giustificativo;</li> <li>NA (Non Applicabile), negli altri casi.</li> </ul> |
| ı speciale<br>abilità = SP)                  | Categoria funzionario<br>delegato | 2 caratteri numerici. | <ul> <li>Specificare:</li> <li>in caso di Contabilità speciale, il codice di 2<br/>caratteri che individua la <u>categoria del</u><br/><u>funzionario/delegato;</u></li> <li>NA (Non Applicabile), negli altri casi.</li> </ul>          |
| Contabilità<br>(Tipo di Conti                | Codice Tesoreria Provinciale      | 3 caratteri numerici. | <ul> <li>Specificare:</li> <li>in caso di Contabilità speciale, il codice di 3 caratteri che individua la <u>Tesoreria</u><br/><u>Provinciale</u>;</li> <li>NA (Non Applicabile), negli altri casi.</li> </ul>                           |

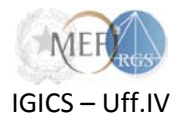

| Denominazione del campo                                 | Formato                                             | Regole di compilazione                                                                                                    |
|---------------------------------------------------------|-----------------------------------------------------|----------------------------------------------------------------------------------------------------|
| Contabilità speciale<br>(Tipo di Contabilità = SP)<br>N | 7 caratteri numerici.                               | <ul> <li>Specificare:</li> <li>in caso di Contabilità speciale, il codice di 7<br/>caratteri che individua <u>il conto di tesoreria</u><br/>della Contabilità speciale;</li> <li>NA (Non Applicabile), negli altri casi.</li> </ul> |
|                                                         | Dettaglio contabile                                 |                                                                                                    |
| Tipo di documento                                       | Testo.                                              | <ul> <li>Specificare il tipo di documento di credito:</li> <li>FATTURA;</li> <li>PARCELLA;</li> <li>ALTRO.</li> </ul>                                                                                                    |
| Tipo di documento<br>Descrizione tipo ALTRO             | Alfanumerico, lunghezza massima<br>1024 caratteri.  | <ul> <li>Specificare:</li> <li>la <u>descrizione del documento di credito</u> se<br/>Tipo di documento = Altro;</li> <li>NA (Non Applicabile), negli altri casi.</li> </ul>                                                         |
| Numero documento                                        | Alfanumerico, lunghezza massima<br>di 50 caratteri. | Specificare il <u>numero del documento di credito</u> .                                                                                                    |
| Data documento                                          | Data, formato gg/mm/aaaa.                           | Specificare la <u>data del documento di credito</u> .                                                                                                    |
| Numero CIG                                              | Alfanumerico, lunghezza massima<br>50 caratteri.    | <ul> <li>Specificare:</li> <li>l'eventuale <u>Codice Identificativo di Gara</u>, se disponibile;</li> <li>NA (Non Applicabile), negli altri casi.</li> </ul>                                                                        |
| Numero CUP                                              | Alfanumerico, lunghezza massima<br>50 caratteri.    | <ul> <li>Specificare:</li> <li>l'eventuale <u>Codice Unico di Progetto, se</u><br/>disponibile;</li> <li>NA (Non Applicabile), negli altri casi.</li> </ul>                                                                         |
| Note                                                    | Alfanumerico, lunghezza massima<br>1024 caratteri.  | <ul> <li>Specificare:</li> <li>eventuali <u>note relative al documento di credito;</u></li> <li>NA (Non Applicabile), negli altri casi.</li> </ul>                                                                                  |

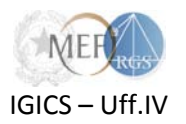

## Appendice 2 – Formato dei dati per gli Enti diversi dalle Amministrazioni dello Stato

Si forniscono, di seguito, il dettaglio sul formato dei dati e le regole di compilazione dei modelli per la "Comunicazione del debito" e le istruzioni per la loro compilazione, per enti nazionali, regioni, enti locali, enti del SSN, istituti scolastici e altri enti tenuti alla registrazione (ex art. 7 comma 7-ter D.L. 35/2013 convertito con L. 64/2013).

| <b>C</b> | )                        |                                                                                                 | Comunic                                                   | azione Deb                 | oiti - Dati C                | ontabili - I   | en_loc [s                             | iola lettura] - Microsoft E                                | xcel                                    |                                            | - =                                             | x                         |
|----------|--------------------------|-------------------------------------------------------------------------------------------------|-----------------------------------------------------------|----------------------------|------------------------------|----------------|---------------------------------------|------------------------------------------------------------|-----------------------------------------|--------------------------------------------|-------------------------------------------------|---------------------------|
|          | Home                     | Inserisci Layout di                                                                             | pagina Formul                                             | e Dati                     | Revisi                       | one 🕠          | 'isualizza                            | Acrobat                                                    |                                         |                                            | 🥑 –                                             | ∎ x                       |
| Norn     | nale Layout di<br>pagina | <ul> <li>Anteprima interruzio</li> <li>Visualizzazioni perso</li> <li>Schermo intero</li> </ul> | ni di pagina<br>inalizzate<br>Mostr                       | a/Nascondi                 | Zoom                         | 100% Z         | ioom<br>ezione                        | Nuova finestra<br>Disponi tutto<br>Blocca riquadri •       | Salva area Cambia<br>di lavoro finestra | Macro                                      |                                                 |                           |
|          | 649                      | - ( f.                                                                                          |                                                           |                            |                              | 20011          |                                       | 1 mix                                                      |                                         | J(Middio )                                 |                                                 | ×                         |
|          | A 4                      | B                                                                                               | с<br>С                                                    | П                          | F                            | F              | G                                     | Н                                                          |                                         | , I                                        | К                                               |                           |
| 1        |                          | DA                                                                                              | TI FINANZIARI                                             |                            | _                            |                | Ū                                     | RIFERIMENTI                                                | CERTIFICAZIONE                          | , , , , , , , , , , , , , , , , , , ,      |                                                 | <u> </u>                  |
| 2 3 4    | ld debito                | Importo da pagare                                                                               | Ceduto<br>(PT: PRO-<br>SOLUTO /<br>PD: PRO-<br>SOLVENDO / | Certifica<br>to<br>(SI/NO) | Certifica<br>bile<br>(SI/NO) | gsa<br>(si/No) | Moda<br>PCC<br>ORDINAR<br>IA<br>ALTRO | lità di certificazione<br>Nome Procedura<br>Certificazione | Numero di<br>certificazione             | Data di<br>certificazi<br>one<br>(gg/mm/aa | Imputazion<br>e<br>(CO:<br>Competen<br>za / RE: | N. =<br>(CO<br>cor<br>CA: |
| 5        |                          |                                                                                                 |                                                           |                            |                              |                | ALINO                                 |                                                            |                                         |                                            | Pocidui J                                       |                           |
| 7        |                          |                                                                                                 |                                                           |                            |                              |                |                                       |                                                            |                                         |                                            |                                                 |                           |
| 8        |                          |                                                                                                 |                                                           |                            |                              |                |                                       |                                                            |                                         |                                            |                                                 |                           |
| 10       |                          |                                                                                                 |                                                           |                            |                              |                |                                       |                                                            |                                         |                                            |                                                 |                           |
| 11       |                          |                                                                                                 |                                                           |                            |                              |                |                                       |                                                            |                                         |                                            |                                                 |                           |
| 12       |                          |                                                                                                 |                                                           |                            |                              |                |                                       |                                                            |                                         |                                            |                                                 | _                         |
| 14       |                          |                                                                                                 |                                                           |                            |                              |                |                                       |                                                            |                                         |                                            |                                                 |                           |
| 15       |                          |                                                                                                 |                                                           |                            |                              |                |                                       |                                                            |                                         |                                            |                                                 |                           |
| 16       |                          |                                                                                                 |                                                           |                            |                              |                |                                       |                                                            |                                         |                                            |                                                 | _                         |
| 18       |                          |                                                                                                 |                                                           |                            |                              |                |                                       |                                                            |                                         |                                            |                                                 |                           |
| 19       |                          |                                                                                                 |                                                           |                            |                              |                |                                       |                                                            |                                         |                                            |                                                 |                           |
| 20       |                          |                                                                                                 |                                                           |                            |                              |                |                                       |                                                            |                                         |                                            |                                                 |                           |
| 21       |                          |                                                                                                 |                                                           |                            |                              |                |                                       |                                                            |                                         |                                            |                                                 |                           |
| 23       |                          |                                                                                                 |                                                           |                            |                              |                |                                       |                                                            |                                         |                                            |                                                 |                           |
| 24       |                          |                                                                                                 |                                                           |                            |                              |                |                                       |                                                            |                                         |                                            |                                                 |                           |
| 25       |                          |                                                                                                 |                                                           |                            |                              |                |                                       |                                                            |                                         |                                            |                                                 |                           |
| 27       |                          |                                                                                                 |                                                           |                            |                              |                |                                       |                                                            |                                         |                                            |                                                 |                           |
| 28       |                          |                                                                                                 |                                                           |                            |                              |                |                                       |                                                            |                                         |                                            |                                                 |                           |
| 29       |                          |                                                                                                 |                                                           |                            |                              |                |                                       |                                                            |                                         |                                            |                                                 |                           |
| 31       |                          |                                                                                                 |                                                           |                            |                              |                |                                       |                                                            |                                         |                                            |                                                 | -                         |
| H 4      | ANAGE                    | RAFICA DATI CONT                                                                                | ABILI 🖉                                                   |                            |                              |                |                                       |                                                            |                                         |                                            |                                                 | ► I                       |
| Pront    | to                       |                                                                                                 |                                                           |                            |                              |                |                                       |                                                            | 70                                      | % Θ —                                      | Q-1                                             | 🕀 .:i                     |

#### ENTI NAZIONALI, REGIONI, ENTI LOCALI E ENTI DEL SSN

| Denominazione colonna del<br>campo | Formato                                          | Regole di compilazione                                                                                                    |
|------------------------------------|--------------------------------------------------|----------------------------------------------------------------------------------------------------|
|                                    | Dati finanziari                                  |                                                                                                    |
| Id debito                          | Alfanumerico, lunghezza massima<br>50 caratteri. | Indicare un <u>numero progressivo</u> o comunque un<br><u>identificativo</u> che consenta di individuare<br>univocamente, anche nel corso di successive<br>lavorazioni sui dati immessi, ciascun impegno o<br>giustificativo relativo al documento di debito<br>(Fattura-Parcella-Altro). |

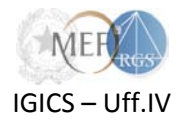

| Denominazione colonna del<br>campo | Formato                                                                                                    | Regole di compilazione                                                                                                    |
|------------------------------------|----------------------------------------------------------------------------------------------------|----------------------------------------------------------------------------------------------------|
| Importo da pagare                  | Numero decimale costituito da<br>parte intera di max 18 cifre e<br>parte decimale costituita da max<br>2 cifre.<br>Il carattere separatore dei<br>decimali è ",".<br><u>Non</u> devono essere utilizzati i<br><u>caratteri separatori delle migliaia</u> . | Specificare un importo <u>maggiore di zero</u> .                                                                                                    |
| Ceduto                             | Testo, lunghezza di 2 caratteri.                                                                                                    | <ul> <li>Specificare le informazioni relative all'eventuale cessione:</li> <li>PT, se il debito è stato oggetto di cessione pro-soluto;</li> <li>PD, se il debito è stato oggetto di cessione pro-solvendo;</li> <li>NC, se il debito non è stato oggetto di cessione.</li> </ul>                                                                                                    |
| Certificato                        | Testo, lunghezza di 2 caratteri.                                                                                                    | <ul> <li>Specificare:</li> <li>SI, se il credito è già stato certificato tramite una qualsiasi procedura di certificazione;</li> <li>NO, se il credito non è stato certificato.</li> <li>Qualora la scelta sia SI, è <u>obbligatorio compilare</u> i campi presenti nella sezione Riferimenti Certificazione: <ul> <li>Modalità di certificazione;</li> <li>Nome certificazione;</li> <li>Data di certificazione.</li> </ul> </li> <li><u>Nota bene:</u> non è ammessa la combinazione Certificato = SI e Certificabile = NO.</li> </ul> |

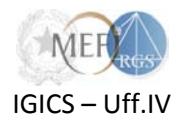

| Denominazione colonna del<br>campo | Formato                          | Regole di compilazione                                                                                                    |
|------------------------------------|----------------------------------|----------------------------------------------------------------------------------------------------|
| Certificabile                      | Testo, lunghezza di 2 caratteri. | Specificare:                                                                                                    |
|                                    |                                  | <ul> <li>SI, per importi già certificati, ovvero per<br/>importi non ancora certificati ma per i quali<br/>la Comunicazione del debito equivale a<br/>certificazione ai sensi del DL 35/2013;</li> <li>NO, per importi non ancora certificati e per<br/>i quali la Comunicazione non equivale a<br/>certificazione ai sensi del DL 35/2013.</li> <li><u>Nota bene:</u> Le <u>combinazioni</u> ammesse per i campi<br/>Certificato e Certificabile sono solo le seguenti:</li> </ul>                                                                                                    |
|                                    |                                  | Certificato Certificabile                                                                                                    |
|                                    |                                  | SI SI                                                                                                    |
|                                    |                                  | NO SI<br>NO NO                                                                                                    |
|                                    |                                  |                                                                                                    |
| GSA                                | Testo, lunghezza di 2 caratteri. | Specificare, solo <u>per le REGIONI</u> :                                                                                                    |
|                                    |                                  | <ul> <li>SI, se l'importo rientra nella Gestione<br/>Sanitaria Accentrata;</li> <li>NO, se l'importo non rientra nella Gestione<br/>Sanitaria Accentrata.</li> <li>Specificare NA (Non Applicabile) per le altre<br/>Amministrazioni/Enti.</li> </ul>                                                                                                    |
|                                    | Riferimenti certificazio         | ne                                                                                                    |
| Modalità di certificazione         | Testo.                           | <ul> <li>Specificare la modalità utilizzata per il rilascio della certificazione:</li> <li>PCC, per la Piattaforma per la certificazione dei crediti (c.d. procedura telematica prevista dall'art. 3 del DM 22 maggio 2012 e dall'art. 4 del DM 25 giugno 2012);</li> <li>ORDINARIA, per la procedura cartacea (c.d. procedura ordinaria prevista dall'art. 2 del DM 22 maggio 2012, in vigore prima dell'entrata in esercizio del <i>sistema PCC</i> e dall'art. 3 del DM 25 giugno 2012);</li> <li>ALTRO, per altre procedure di certificazione;</li> <li>NA (Non Applicabile), se il credito non è stato certificato.</li> </ul> |

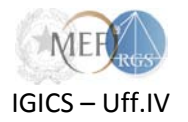

| Denominazione colonna del<br>campo | Formato                                           | Regole di compilazione                                                                                                    |
|------------------------------------|---------------------------------------------------|----------------------------------------------------------------------------------------------------|
| Nome Procedura Certificazione      | Alfanumerico, lunghezza massima<br>150 caratteri. | <ul> <li>Specificare:         <ul> <li>la <u>denominazione della procedura adottata per la certificazione del credito</u>, se questa è diversa da quelle previste dagli artt. 2 e 3 del DM 22 maggio 2012 e dagli artt. 3 e 4 del DM 25 giugno 2012 (Certificato = SI e Modalità di certificazione = Altro);</li> <li>NA (Non Applicabile), negli altri casi.</li> </ul> </li> </ul> |
| Numero di certificazione           | Alfanumerico, lunghezza massima<br>50 caratteri.  | <ul> <li>Specificare:</li> <li>il <u>numero della certificazione</u>, se il credito è stato già certificato (Certificato = SI);</li> <li>NA (Non Applicabile), se il credito non è stato certificato.</li> </ul>                                                                                                    |
| Data di certificazione             | Data, formato gg/mm/aaaa.                         | <ul> <li>Specificare:</li> <li>la <u>data di certificazione</u>, se il credito è stato già certificato (Certificato = SI);</li> <li>NA (Non Applicabile), se il credito non è stato certificato.</li> </ul>                                                                                                    |
|                                    | Classificazione di Bilanc                         | io                                                                                                    |
| Imputazione                        | Testo, lunghezza di 2 caratteri.                  | <ul> <li>Specificare:</li> <li>CO, per importi di competenza<br/>dell'esercizio in corso o classificazione<br/>equivalente;</li> <li>RE, per importi relativi a residui passivi o<br/>classificazione equivalente;</li> <li>PE, per somme in perenzione<br/>amministrativa.</li> </ul>                                                                                               |
| Natura                             | Testo, lunghezza di 2 caratteri.                  | <ul> <li>Specificare:</li> <li>CO, per spese correnti o classificazione equivalente;</li> <li>CA, per spese in conto capitale o classificazione equivalente.</li> </ul>                                                                                                    |
| Esercizio finanziario              | 4 caratteri numerici.                             | Specificare l' <u>anno di esercizio finanziario</u> .                                                                                                    |

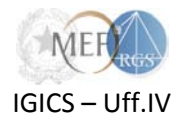

| Denominazione colonna del<br>campo   | Formato                                                                                         | Regole di compilazione                                                                                                    |
|--------------------------------------|-------------------------------------------------------------------------------------------------|----------------------------------------------------------------------------------------------------|
| Codice Bilancio                      | Testo, lunghezza:                                                                               | Specificare:                                                                                                    |
|                                      | <ul> <li>9 caratteri, per le Regioni;</li> <li>5 caratteri, per gli Enti<br/>Locali.</li> </ul> | <ul> <li>il <u>codice di bilancio</u> attribuito al dato<br/>contabile, per le Regioni e gli Enti Locali;</li> <li><b>NA</b> (Non Applicabile), per le altre<br/>Amministrazioni/Enti.</li> </ul>                     |
| Capitolo/Conto                       | Alfanumerico, lunghezza massima<br>30 caratteri.                                                | Specificare il <u>capitolo di spesa</u> o il <u>conto</u> .                                                                                                    |
| Sottoconto                           | Alfanumerico, lunghezza massima<br>20 caratteri.                                                | <ul> <li>Specificare:</li> <li>il codice del <u>Sottoconto</u> relativo al Conto specificato, per Enti Nazionali ed Enti del SSN;</li> <li>NA (Non Applicabile), per le altre Amministrazioni/Enti.</li> </ul>        |
| N. decr. /<br>det. di liquidazione   | Alfanumerico, lunghezza massima<br>50 caratteri.                                                | <ul> <li>Specificare:</li> <li>il <u>numero del decreto</u> o della <u>determina di</u><br/><u>liquidazione, se disponibile;</u></li> <li>NA (Non Applicabile), negli altri casi.</li> </ul>                          |
| Data decr. /<br>det. di liquidazione | Data, formato gg/mm/aaaa.                                                                       | <ul> <li>Specificare:</li> <li>la <u>data</u> del decreto o della determina di liquidazione, se disponibile;</li> <li>NA (Non Applicabile), negli altri casi.</li> </ul>                                              |
| Id Struttura / Ufficio               | Alfanumerico, lunghezza massima<br>20 caratteri.                                                | <ul> <li>Specificare:</li> <li>l'<u>identificativo della Struttura/Ufficio di</u><br/><u>competenza</u>, per Regioni ed Enti Locali;</li> <li>NA (Non Applicabile), per le altre<br/>Amministrazioni/Enti.</li> </ul> |
| Numero impegno                       | Alfanumerico, lunghezza massima<br>50 caratteri.                                                | <ul> <li>Specificare:</li> <li>il <u>codice dell'impegno</u>, per Regioni ed Enti<br/>Locali;</li> <li><b>NA</b> (Non Applicabile), per le altre<br/>Amministrazioni/Enti.</li> </ul>                                 |
| Data impegno                         | Data, formato gg/mm/aaaa.                                                                       | <ul> <li>Specificare:</li> <li>la <u>data dell'impegno</u>, per Regioni ed Enti<br/>Locali;</li> <li>NA (Non Applicabile), per le altre<br/>Amministrazioni/Enti.</li> </ul>                                          |

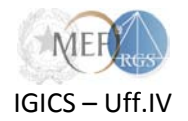

| Denominazione colonna del<br>campo          | Formato                                             | Regole di compilazione                                                                                                    |
|---------------------------------------------|-----------------------------------------------------|----------------------------------------------------------------------------------------------------|
|                                             | Dettaglio contabile                                 |                                                                                                    |
| Tipo di documento                           | Testo.                                              | <ul> <li>Specificare il tipo di documento di credito:</li> <li>FATTURA;</li> <li>PARCELLA;</li> <li>ALTRO.</li> </ul>                                                        |
| Tipo di documento<br>Descrizione tipo ALTRO | Alfanumerico, lunghezza massima<br>1024 caratteri.  | <ul> <li>Specificare:</li> <li>la <u>descrizione del documento di credito</u>, se<br/>Tipo di documento = Altro;</li> <li>NA (Non Applicabile), negli altri casi.</li> </ul> |
| Numero documento                            | Alfanumerico, lunghezza massima<br>di 50 caratteri. | Specificare il <u>numero del documento di credito</u> .                                                                                                    |
| Data documento                              | Data, formato gg/mm/aaaa.                           | Specificare la <u>data del documento di credito</u> .                                                                                                    |
| Numero CIG                                  | Alfanumerico, lunghezza massima<br>50 caratteri.    | <ul> <li>Specificare:</li> <li>l'eventuale <u>Codice Identificativo di Gara</u>, se disponibile;</li> <li>NA (Non Applicabile), negli altri casi.</li> </ul>                 |
| Numero CUP                                  | Alfanumerico, lunghezza massima<br>50 caratteri.    | <ul> <li>Specificare:</li> <li>l'eventuale <u>Codice Unico di Progetto</u>, se disponibile;</li> <li>NA (Non Applicabile), negli altri casi.</li> </ul>                      |
| Note                                        | Alfanumerico, lunghezza massima<br>1024 caratteri.  | <ul> <li>Specificare:</li> <li>eventuali <u>note relative al documento di credito;</u></li> <li>NA (Non Applicabile), negli altri casi.</li> </ul>                           |